# <u> WI-FI видеодомофон – смартфон</u>

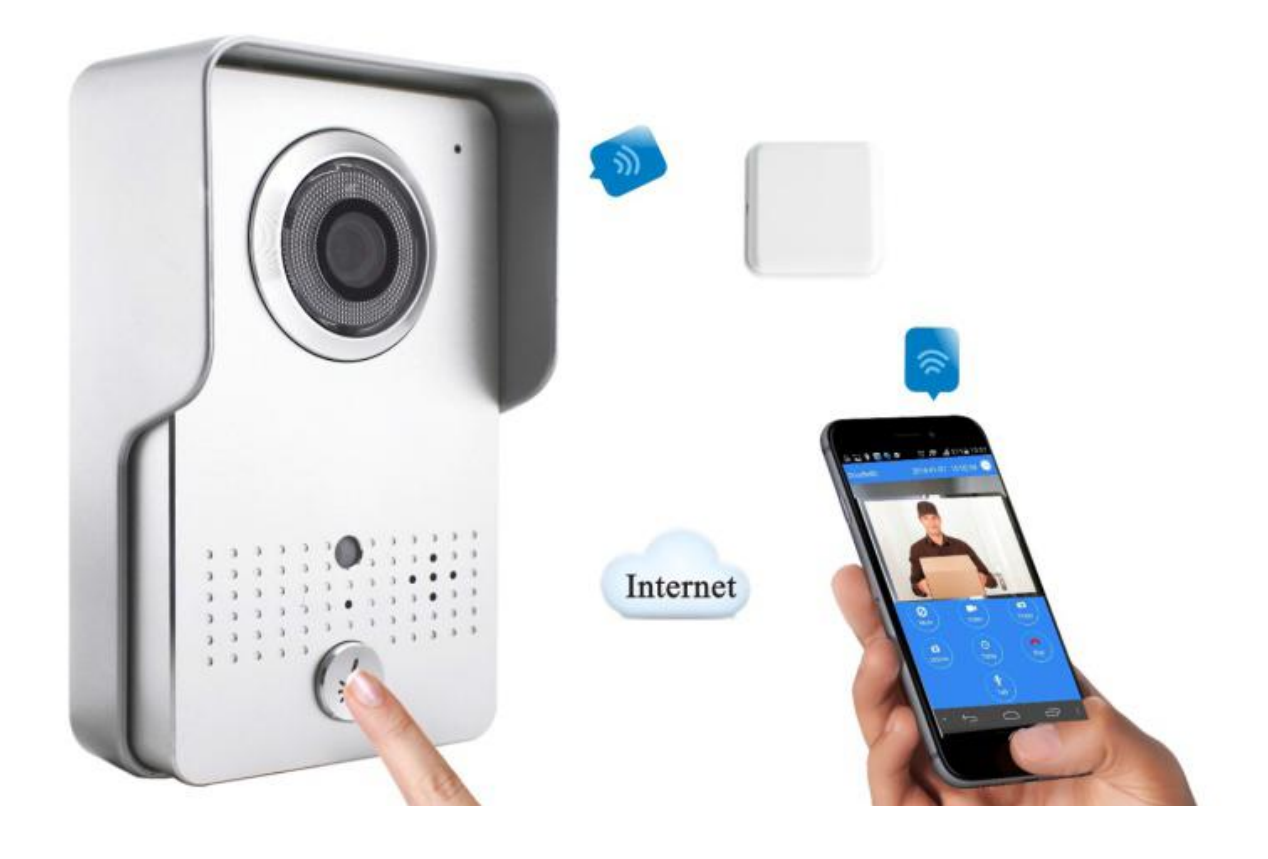

### Содержание

- 1. Введение.
- 2. Схема подключения.
- 3. Внешний вид.
- 4. Пошаговая установка.
- 5. Установка вызывной панели.
- добавьте вызывную панель;
- настройка сети;
- настройка системы;
- подключение пользователей;
- настройка сигнализатора посетителей;
- настройка времени;
- настройка интерфейса;
- настройка дверного замка.
- 6. Функции
- кнопка вызова;
- дистанционное наблюдение;
- тревога в реальном времени;
- воспроизведение;
- сетевые фотографии;
- просмотр посетителей.
- 7. О продукте.
- 8. Спецификация.
- 9. Аксессуары.

### Введение

WI-FI видеодомофон (в виде вызывной панели) подключается к мобильному телефону по WI-FI или через LAN сеть. При этом получается двухсторонняя связь: WI-FI видеодомофон – мобильный телефон.

Когда посетитель нажимает на Wi-Fi домофоне (вызывной панели) кнопку вызова, на панели звучит мелодия, камера на домофоне включается и отправляет изображение в реальном времени на смартфон. При этом, пользователь может посмотреть видео, для проверки обстановки снаружи, рядом с дверью, а также удаленно открыть дверь посетителям.

WI-FI видеодомофон поддерживает функции сигнализации о посетителях и дистанционного управления, делает ваш дом более безопасным и защищенным. Наличие ИК-подсветки позволяет получить четкое изображение посетителей в ночное время.

- 2.4 G система передачи данных;
- система записи видео в реальном времени;
- скорость передачи фото и видео более 100 Мбит/с;
- поддержка операционных систем Android и iPhone.

Одновременно один видеодомофон можно подключить к 8 смартфонам. С помощью данного устройства вы и ваша семья может контролировать происходящее у вас дома на расстоянии.

Продукт сертифицирован.

Благодарим вас за выбор нашего продукта, ваше признание – наша цель.

### 2. Схема подключения

- 1. Подключение блока питания к сети 12 В 1 А (рис. 1).
- 2. Установка защитного козырька на видеодомофон с помощью двух винтов (рис. 2).
- 3. При закреплении вставьте домофон в направляющие пазы до упора (рис. 3).

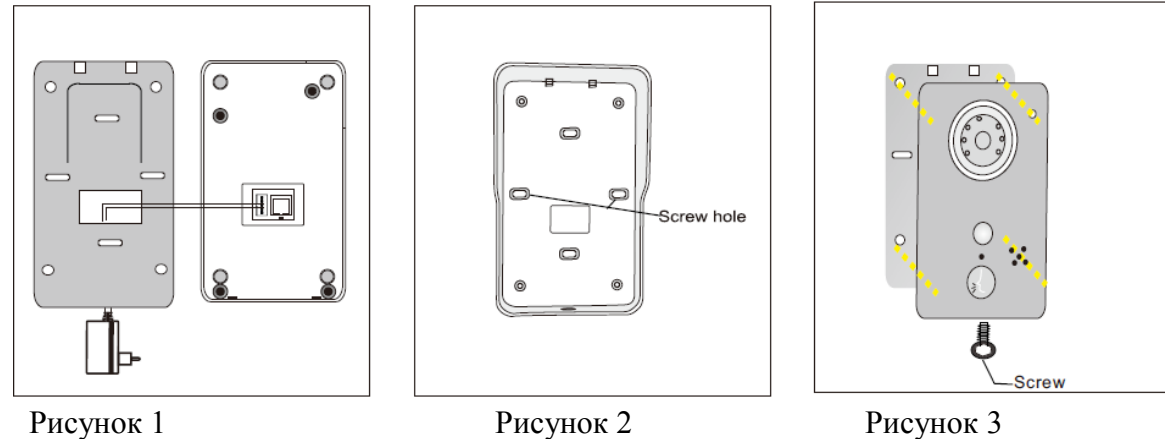

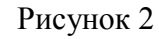

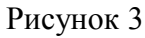

### 3. Внешний вид

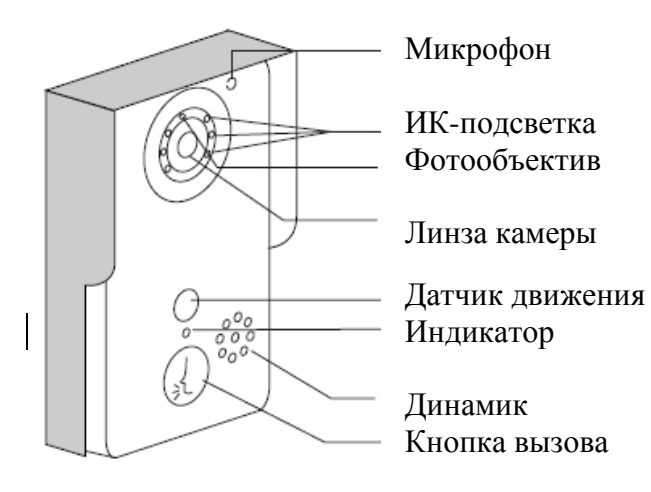

Вид спереди

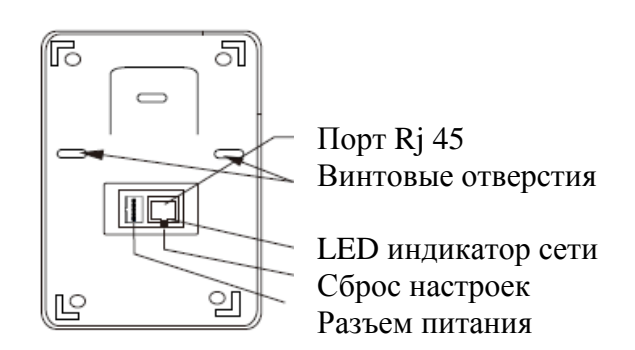

Вид сзади

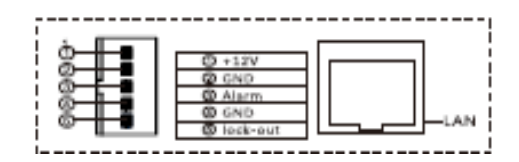

 Действуйте согласно схемы подключения, для получения хорошего результата правильно подключите провода, и только потом включите устройство в сеть.
 Подождите 1 минуту, после того как услышите «system startup success, welcome to use», если запуск устройства выполнен успешно, можно продолжить установку.
 Скачайте и установите на телефон программное обеспечение: для

Android скачать приложение можно на Android маркет «WI-FI Bell 2.0» или на сайте Android считав QR CODE с упаковочной коробки;

для Apple мобильное приложение можно скачать на сайте Apple считав IOS QR CODE или на Apple Store.

## 5. Установка вызывной панели

5.1 Настройка вызывной панели

- 1. Необходимо зарегистрироваться, как пользователь, введите пароль, придуманный Вами.
- 2. Воспользуйтесь подсказками и введите информацию для регистрации.
- 3. После успешной регистрации нажмите на кнопку добавить.
- 4. Введите в приложении ID устройства, ID номер указан на задней панели видеодомофона, вручную введите или сканируйте для автоматического ввода QR CODE.

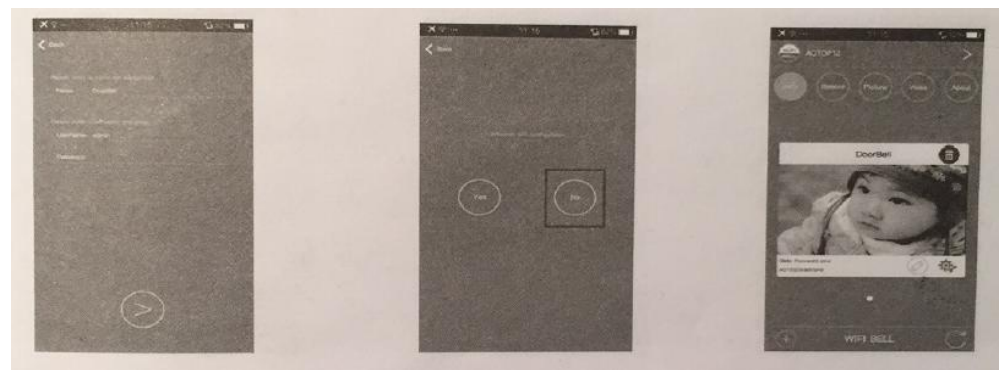

- 1. При входе в приложение впервые, вы войдете под логином и паролем администратора, после успешного поиска конфигурации сети, для подключения смартфона придумайте и введите свой логин и пароль (аккаунт).
- 2. Выберите «нет».
- 3. Установка вызывной панели успешно выполнена.

### 5.2 Настройка сети

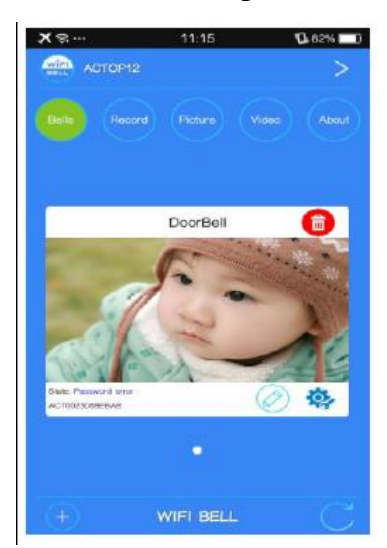

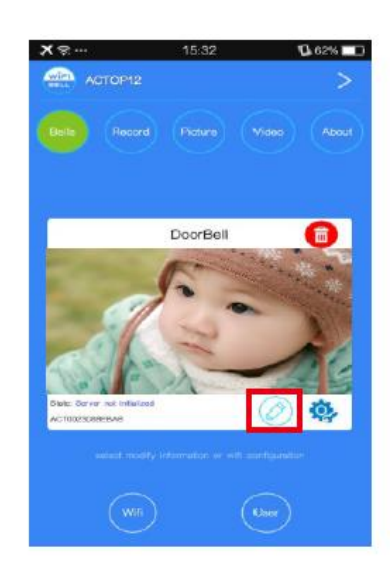

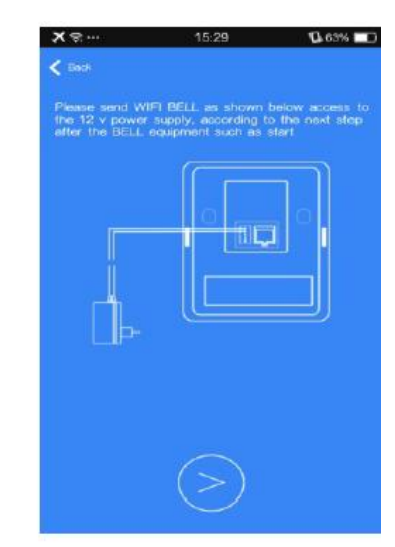

- 1. Соедините роутер с вызывной панелью с помощью кабеля.
- 2. Если используется беспроводное соединение, нажмите выбрать сеть.
- 3. Если оборудование подключено правильно, выполните следующий шаг, если оборудование не включено, пожалуйста, включите его, убедитесь, что оно запущено успешно и нажмите выполнить следующий шаг.

| × 🖷 …                                                  | 15:29                                                                  | 🕼 63% 🔲 D                              | ×       | 15:29 | 63% 🔲      | ★                                                                                                    | 15:40                                                                                            | 62% 🔲 | ×∍…                                                                                                    | 15:40                                                     | 62% 🔲 |
|--------------------------------------------------------|------------------------------------------------------------------------|----------------------------------------|---------|-------|------------|----------------------------------------------------------------------------------------------------|--------------------------------------------------------------------------------------------------|-------|----------------------------------------------------------------------------------------------------|-----------------------------------------------------------|-------|
| K Back                                                 |                                                                        |                                        | < Back  |       |            | < Back                                                                                                    | Wifi settings                                                                                    | Done  | < Back                                                                                                    | Wifi settings                                             | Done  |
| Beiow, picase i<br>after the equipr<br>configuration m | hold the CALL button<br>ment after the prompt<br>orde according to the | for 5 seconds<br>to enter<br>next step | Ongoing |       | naso later | Manage WiF<br>ACTOPHOS<br>Security: M<br>Signal stran<br>TSRCU-S<br>Security: F<br>Signal stran<br>tierhe<br>Security: F<br>Signal stran<br>NETCORE_L<br>Security: F<br>Signal stran | i network<br>ST :<br>(PA2_PSK(AES)<br>gth: 65%<br>gth: 50%<br>gth: 44%<br>EXT<br>ree<br>gth: 39% | >     | Manage WIF<br>ACTOP-HOS<br>Password:<br>ACTOP-HOS<br>Security: P<br>Signal stree<br>TSRCU-S<br>Security: F<br>Signal stree<br>Lie-the<br>Security: F<br>Signal stree<br>NETCORE | i network<br>T<br>Show<br>ST<br>VPA2_PSK(AES)<br>gdf: 65% | >     |
|                                                        |                                                                        |                                        |         |       |            |                                                                                                    |                                                                                                  |       | NETCORE_1<br>Security: F<br>Signal stree                                                                                                    | EXT<br>Free<br>ngth: 39%                                  |       |

- 4. Нажмите на кнопку вызова и удерживайте в течении 5 секунд, пока не услышите «Настройка сети». Данный режим будет доступен в течении 5 минут.
- 5. Android автоматически завершает соединение и переходит к следующему шагу.
- 6. Выберите из списка предложенных сетей WIFI нужную сеть и нажмите на нее (для Android).
- 7. Введите пароль этой сети WIFI, нажмите Готово (для Android).

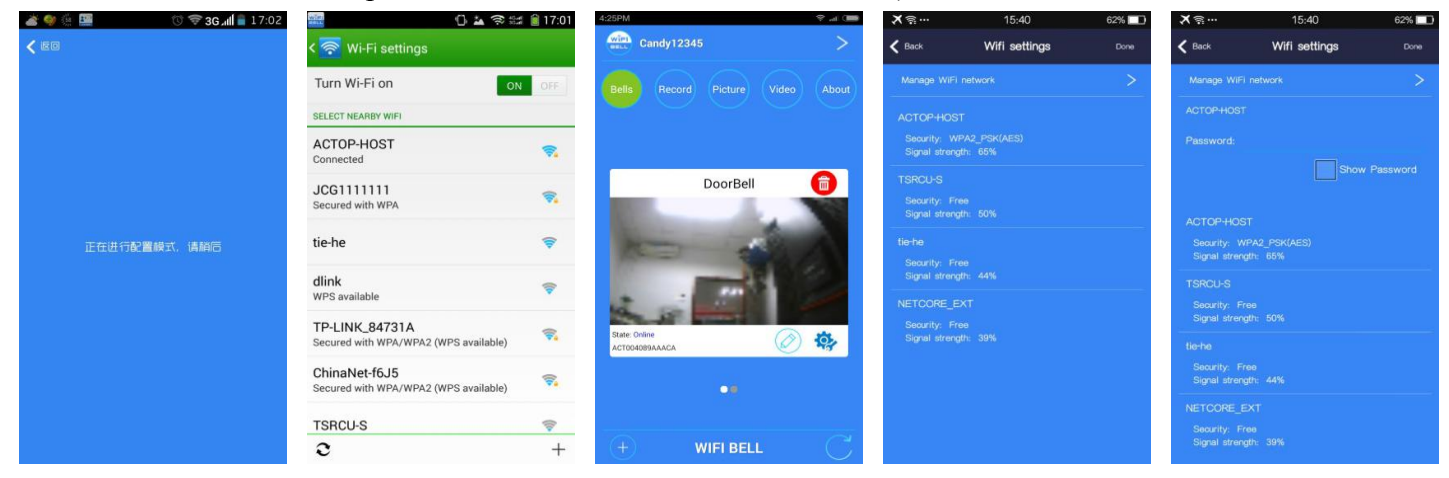

- 8. Приложение для операционной системы Apple устанавливаем согласно следующей инструкции.
- 9. Соединяем вызывную панель с WIFI, вводим пароль 123456789 (для Apple).
- 10. Выберите из списка предложенных сетей WIFI нужную сеть и нажмите на нее (для Apple).
- 11. Введите пароль для этой сети WIFI, нажмите Готово (для Apple).

### 5.3 Настройка системы

| X                                                                                                    | 11:15 10                  | 82%   | ×      | 18:43               | 53% | × #           | 18:46                       | 52%  |
|----------------------------------------------------------------------------------------------------|---------------------------|-------|--------|---------------------|-----|---------------|-----------------------------|------|
| ACTOP12                                                                                                    |                           | >     | < Back | DoorBell Setting    |     | < Back        | System settings             | Done |
| Bells Record                                                                                                    |                           | Acout |        | System settings     | >   | Voice prompt  |                             |      |
|                                                                                                    |                           |       |        | White list settings | >   | Configuration | mode                        |      |
|                                                                                                    |                           |       |        |                     | >   | Monitor may   | s time 30                   |      |
| and the second second se | DoorBell                  |       |        |                     | >   | Conversatio   | n max. time <mark>60</mark> |      |
|                                                                                                    | Contraction of the second |       |        | Lock settings       | >   | Cell wait me  | ex. time <mark>30</mark>    |      |
|                                                                                                    | 2                         |       | 0      |                     | >   |               |                             |      |
| Carl an                                                                                                    | J.                        |       |        |                     | >   |               |                             |      |
| State Password evor<br>ACTCC23088EBA8                                                                                                    | Ĩ Ø                       | ₩.    |        |                     |     |               |                             |      |
|                                                                                                    |                           |       |        |                     |     |               |                             |      |
|                                                                                                    |                           |       |        |                     |     |               |                             |      |
| (+)                                                                                                    | WIFI BELL                 | G     |        |                     |     |               |                             |      |

1. Можно активировать функцию голосового оповещения. По умолчанию она включена.

2. Функция настройки конфигурации сети, при активированной функции можно выбрать различные конфигурации сети.

3. Время работы монитора может быть установлено в пределах 10 – 300 секунд.

4. Время разговора может быть установлено в пределах 10 – 300 секунд.

5. Время вызова может быть установлено в пределах 30 – 90 секунд (как для Android так и для Apple).

Важно: только Администратор имеет доступ к изменению системных настроек.

### 5.4 Подключение пользователей

| ×            | 18:43             | 53% | × = …                            | 18:58               | 49% 💶 | X 🖘 …          | 18:59                        | 49% 💶     | × =         | 18:59                       | 49% 🔲 |
|--------------|-------------------|-----|----------------------------------|---------------------|-------|----------------|------------------------------|-----------|-------------|-----------------------------|-------|
| < Back       | DoorBell Setting  |     | < Back                           | White list settings | sti   | < Back         | White list settings          | edd       | < Back      | White list settings         |       |
| (III) System | n eettings        | >   | Administrativa<br>administrativa |                     | Edit  | admin Transfer |                              | Edit      | edmin Trees |                             |       |
| White        | list settings     |     |                                  |                     |       |                |                              |           |             |                             |       |
| 📼 Interfa    |                   | >   |                                  |                     |       | lease input    | to add to the whitel         | st of the |             |                             |       |
| 🔫 Alarm      |                   | >   |                                  |                     |       | ,              | Please enter a new user name |           |             | Modify password             |       |
| Lock s       | ettings           | >   |                                  |                     |       | please ente    | r a new user name            |           | Plassa      | enter the user's new passiv | ord   |
| (O) Equipm   | ent time settings | >   |                                  |                     |       | Please ente    | r your password              |           | 110450      | ancel comfi                 | -     |
| 🗢 Wifi se    |                   | >   |                                  |                     |       | cance          | comfirm                      |           |             | ander. Gomm                 |       |
|              |                   |     |                                  |                     |       |                |                              |           |             |                             |       |
|              |                   |     |                                  |                     |       |                |                              |           |             |                             |       |
|              |                   |     |                                  |                     |       |                |                              |           |             |                             |       |
|              |                   |     |                                  |                     |       |                |                              |           |             |                             |       |

- 1. Выберите из предложенного списка.
- 2. Нажмите кнопку Добавить в верхнем правом углу.
- 3. Введите имя пользователя и пароль, который будет вводить этот пользователь, можно добавить не более 7 пользователей, всего с вами получится 8 пользователей.

4. Нажмите кнопку Редактировать, что позволяет редактировать пароль Администратора, введите еще раз логин, после этого введите новый пароль.

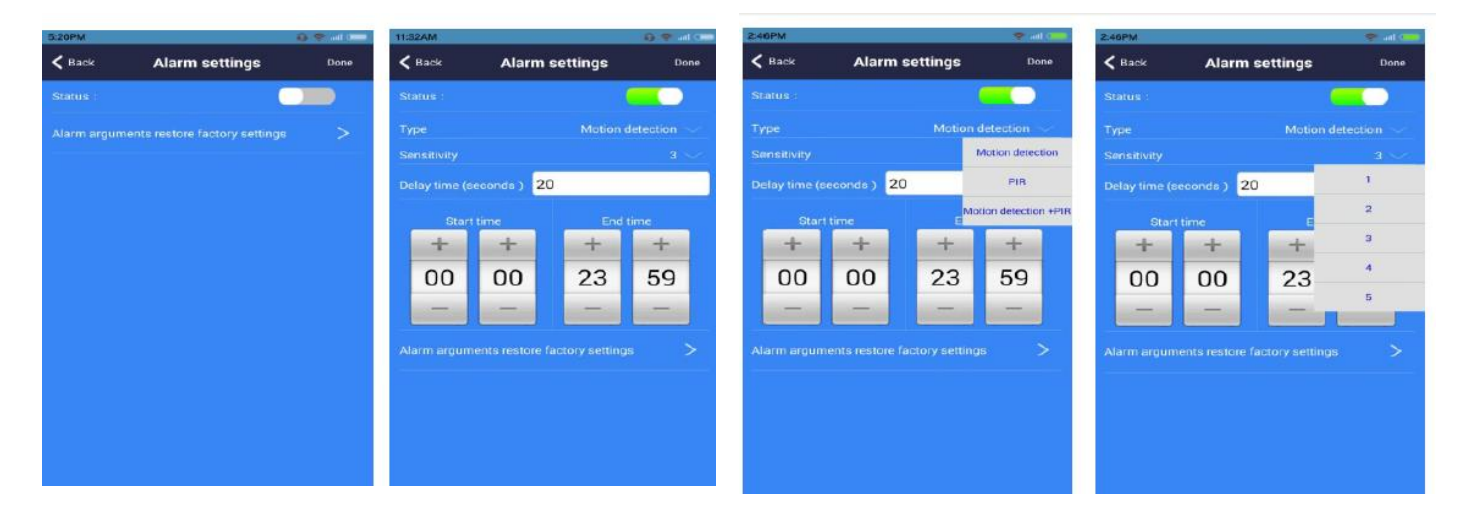

### 5.5 Настройка сигнализатора посетителей

Можно активировать функцию, которая по датчику движения будет фиксировать посетителей, даже тех, которые не нажимают кнопку вызова.

При включении данной функции – Пользователь может настроить следующие параметры:

- А. Тип сработки сигнала: детекция движения, датчик срабатывания и др.
- Б. регулировка чувствительности от 1 до 5.
- В. Задержка срабатывания сигнализации в секундах.
- Г. Установка временного интервала, в котором будет включена функция сигнализации.

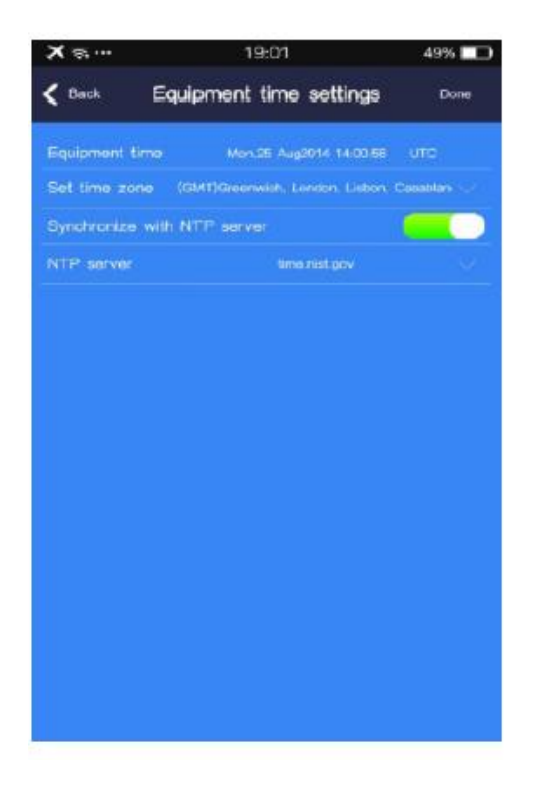

# Interface settings Dove Intuil type Associated input Output type Output management Call Association

### 5.7 Настройка интерфейса

Используется для расширения функций контроля, также как и функций связи.

### 5.6 Настройка времени

### 5.8 Настройка дверного замка

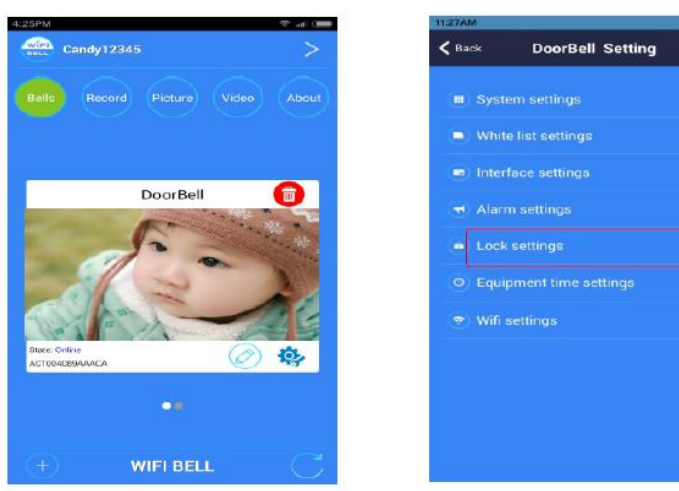

| Back     Lock settings     Dome       Lock type     Unlock password     Imitial pool is 123456, the powl is 6 digits       Unitial powl is 123456, the powl is 6 digits     Enter old password       Enter old password     Enter old password       Enter a new password again     1       1     2       3     4       4     5       6     7       8     9       0     Reset                                                                                                    | 5:24PM |                                            |             | 9.7        | al 🚥 |  |  |  |  |
|----------------------------------------------------------------------------------------------------|--------|--------------------------------------------|-------------|------------|------|--|--|--|--|
| Unlock password<br>Initial owd is 122456, the pwd is 6 digits<br>Enter old password<br>Enter a new password again<br>1 2 3<br>4 5 6<br>7 8 9<br>0 Reset Dolete                                                                                                    | < Back | Lo                                         | ck settings | <b>s</b> D |      |  |  |  |  |
| Unlock password       Initial pad is 122456, the pwd is 6 digits       Enter old password       Enter a new password again       1     2     3       4     5     6       7     8     9       0     Reset     Dalete                                                                                                    |        | Lock type                                  |             |            |      |  |  |  |  |
| Image: state of the state of the state o | De     | Unlock password                            |             |            |      |  |  |  |  |
| Enter old password<br>Enter a new password again<br>1 2 3<br>4 5 6<br>7 8 9<br>0 Recet Dalete                                                                                                    | Ur     | Initial pwd is 123456, the pwd is 6 digits |             |            |      |  |  |  |  |
| Enter a new password again<br>Enter a new password again<br>1 2 3<br>4 5 6<br>7 8 9<br>0 Recet Dolete                                                                                                    | Ent    | Enter old password                         |             |            |      |  |  |  |  |
| Enter a new password again1234567890ResetDalete                                                                                                    | Ent    | Enter a new password                       |             |            |      |  |  |  |  |
| 1         2         3           4         5         6           7         8         9           0         Reset         Delete                                                                                                    | Ent    | Enter a new password again                 |             |            |      |  |  |  |  |
| 4         5         6           7         8         9           0         Reset         Delete                                                                                                    |        | 1                                          | 2           | 3          |      |  |  |  |  |
| 7890ResetDolete                                                                                                    |        | 4                                          | 5           | 6          |      |  |  |  |  |
| O Reset Delete                                                                                                    |        | 7                                          | 8           | 9          |      |  |  |  |  |
|                                                                                                    |        | 0                                          | Delete      |            |      |  |  |  |  |
| cancel comfirm                                                                                                    |        | cancel comfirm                             |             |            |      |  |  |  |  |

- 1. Нажмите кнопку Настройки.
- 2. Выберите Настройка дверного замка.
- 3. Измените пароль пользователя.

### 6. Функции

### 6.1 Кнопка вызова

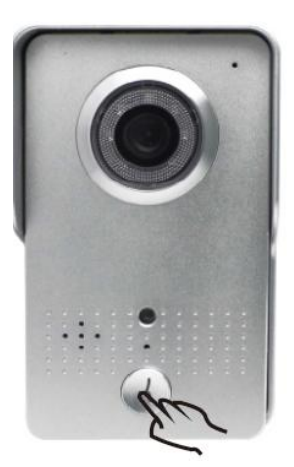

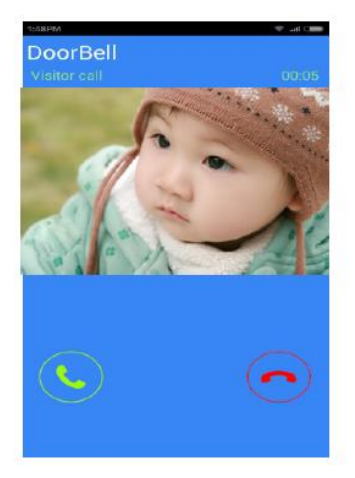

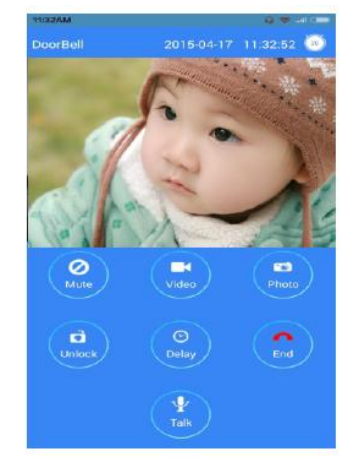

- 1. Нажмите кнопку Вызова в приложении.
- 2. Нажмите на красную трубку, чтобы отклонить вызов и на зеленую принять.
- После ответа со смартфона, для разговора с посетителем Вам необходимо нажать и удерживать кнопку Говорить, чтобы этого избежать можно нажать кнопку Удержать, вы сможете продлить время разговора. Чтобы завершить разговор нажмите красную трубку, Завершить.

### 6.2 Дистанционное наблюдение

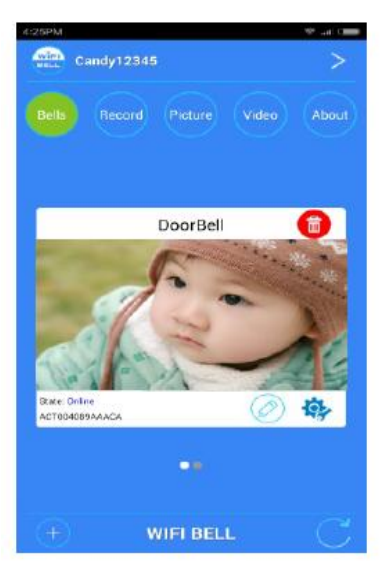

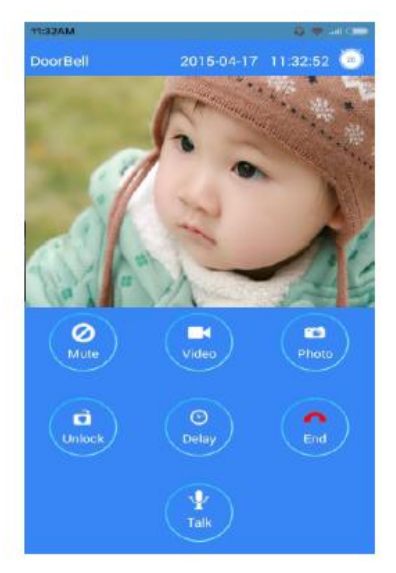

- 1. На главном экране нажмите кнопку Устройство видеодомофона (онлайн), вы сможете дистанционно просмотреть что происходит рядом с дверью.
- 2. В интерфейсе Видео/Фото, присутствует функция удаленного отпирания замка.

### 6.3 Тревога в реальном времени

 Когда тревога сработает, все подключенные телефоны будут уведомлены. Нажав на зеленую трубку «Ответить», вы активируете функцию наблюдения в реальном времени. Нажав на рисунок красной трубки, вы можете положить трубку.
 Функция наблюдения, но без отпирания замка.

### 6.4 Просмотр записанных фото

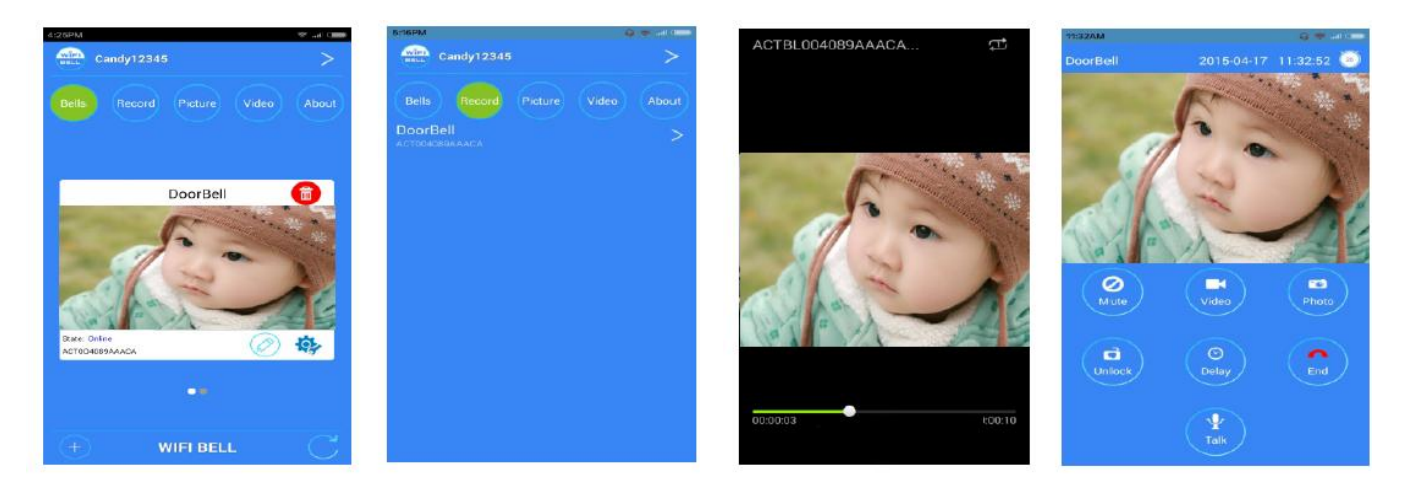

- 1. Нажмите кнопку Видео.
- 2. Листая видеофайлы, выберите нужный.
- 3. Для воспроизведения видео на смартфоне необходимо установить видеоплейер, мы рекомендуем установить STORM.
- 4. На протяжении вызова вы сможете записать видео.

### 6.5 Сетевые фотографии

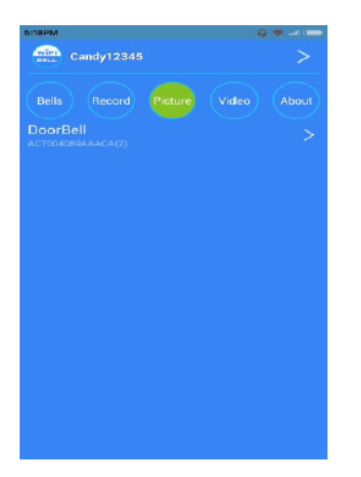

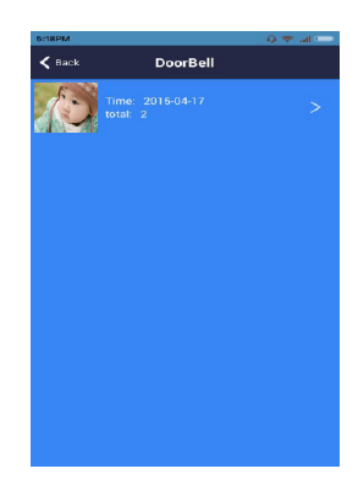

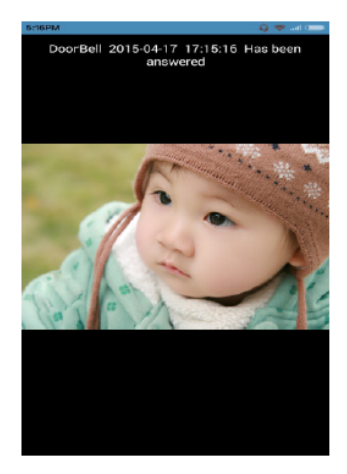

- 1. Выберите кнопку Фото.
- 2. Список фотографий сортируется по времени, листая Фото, выберите Фото для просмотра.
- 3. Нажмите Просмотр для просмотра фото.

### 6.6 Запись фото посетителей по тревоге

- 1. Нажмите кнопку Записать, чтобы записать посетителей по детекции движения. История прихода посетителей сохраняется при срабатывании детектора движения.
- 2. Нажмите кнопку Просмотр, для просмотра сетевых фотографий.

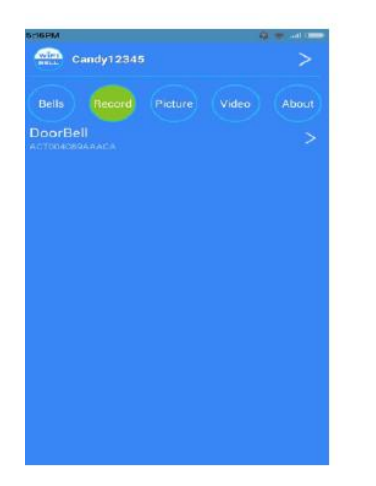

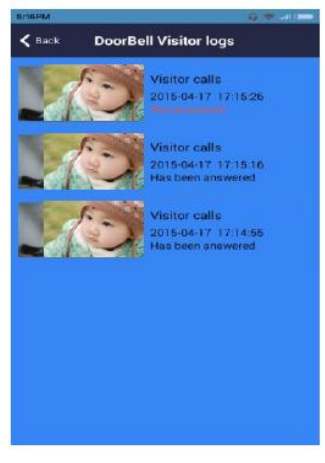

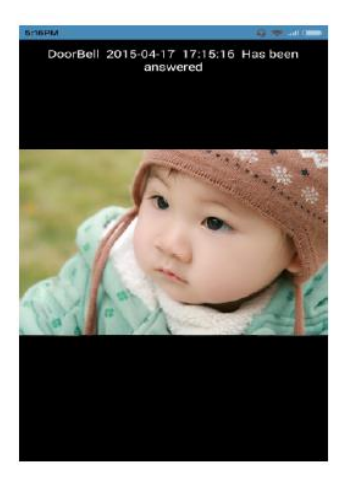

- 7. Опродукте
- 1. Нажмите Функции (Options)
- 2. Установка мелодии звонка(Bell ring): выберите мелодию звонка
- 3. Установка мелодии охранной сигнализации(Alarm ring): выберите мелодию, которая будет звучать при срабатывания охранной сигнализации
- 4. *О программном обеспечении(About software)*: Нажмите для просмотра номера версии программного обеспечения
- 5. Выход из программного обеспечения(Exit software): нажмите для выхода из программы.
- 6. *Переход в фоновый режим(Backgraunder)*: для того, чтобы программа работала, сверните ее, но не выходите, т.е. она должна быть в фоновом режиме.

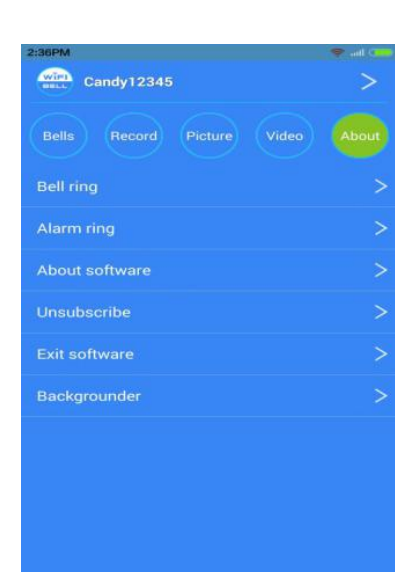

### 8. Спецификация

| Модель             | WIFI 602                            |
|--------------------|-------------------------------------|
| Камера             | 1/4"/F2.4/110°                      |
| Размер изображения | 640×480                             |
| Освещение          | 2 LUX                               |
| ИК-камера          | 6 инфракрасных диодов               |
| Сеть               | 12 B 1 A                            |
| Энергопотребление  | Ждущий режим, рабочий режим, 3.8 Вт |
| Размеры            | 160×90×30 мм                        |

### 9. Комплектация

- 1. Внешняя камера (WiFi домофон).
- 2. Винты (стандартные).
- 3. Руководство пользователя.
- 4. Блок питания.
- 5. Мобильное приложение Android или Apple.
- 1. Наша компания постоянно совершенствуется, следуя инновациям, поэтому оставляет за собой право вносить изменения в данное руководство без уведомления. Иллюстрации в этом руководстве использованы исключительно как ссылки.
- 2. Все обязательства по настройке и гарантии несет ваш дилер.
- Гарантийный период 1 год. В течение этого года вы получаете бесплатное сервисное и гарантийное обслуживание, что исключит повреждения при установке и несанкционированном вмешательстве.